# Setup Sentral for Parents integration with StudentPayPlus

Instructions on Sentral SIS setup for StudentPayPlus.

## Enable Sentral/StudentPayPlus integration

As a Sentral School Admin User:

- 1. Log into your Sentral Core SIS
- 2. Select Settings  $\rightarrow$  Integrations

| φ <sup>*</sup>   4                                                                      | 🕜 Help 🥂 Clock in 🕸                                  | ×   •                |
|-----------------------------------------------------------------------------------------|------------------------------------------------------|----------------------|
|                                                                                         | Manage User Accounts<br>Manage Service User Accounts | ]                    |
|                                                                                         | Integrations                                         |                      |
|                                                                                         | Data Synchronisation                                 | itegory <del>-</del> |
| ed systems. By harvesting the c<br>a regular basis into these other<br>ftware products. | School Details<br>School Logo                        | h as your<br>∍ on    |
| Contact us with your suggestion                                                         | Student and Staff Photos<br>Term Dates and Holidays  |                      |
| idy to use                                                                              | Student and Parent Portal                            |                      |
|                                                                                         | Server Management<br>Network Services                | S                    |
| Soardingware                                                                            |                                                      |                      |

- 3. In the Integrations areas scroll down to StudentPayPlus tile.
- 4. Click the Configure link. Sentral Setup

| User Accounts           | ~ | Ready to use                                                                  | Ready to use                                                         | Ready to use                                                          | Ready to use                                                                            |
|-------------------------|---|-------------------------------------------------------------------------------|----------------------------------------------------------------------|-----------------------------------------------------------------------|-----------------------------------------------------------------------------------------|
| Integrations            | ^ |                                                                               | SENTRAL                                                              | student                                                               | The Coheel                                                                              |
| Overview                |   | SchoolPix                                                                     | EDUCATION                                                            |                                                                       | Photographer                                                                            |
| Moodle                  | ~ |                                                                               |                                                                      | 1/                                                                    |                                                                                         |
| Photography             | ~ | SchoolPix                                                                     | Sentral Pay                                                          | StudentPav+                                                           | The School Photographer                                                                 |
| Data Sources            | ~ | PHOTOGRAPHY                                                                   | ACCOUNTING                                                           | COLLABORATION                                                         | PHOTOGRAPHY                                                                             |
| Outside School Access   | ~ | SchoolPix offer a unique and proven<br>ability to capture images that reflect | Integrated payment solution to<br>accept payments both online and in | Pay for school meals and fees<br>securely online with StudentPay+,    | The School Photographer provides<br>photographic services to schools in                 |
| School Information      | ~ | meaningful memento of their school<br>and preschool years.                    | account                                                              | purchases, access meal balances,<br>register for activities, purchase | Area, Wollongong, Newcastle,<br>Central West, Central Coast, North                      |
| Student & Parent Portal | ~ | Export a CSV file containing                                                  |                                                                      | event tickets, browse school items,<br>and more.                      | Coast and South Coast NSW.                                                              |
| Server Management       | ~ | student and/or staff data ready<br>for a photographer                         |                                                                      |                                                                       | Export a CSV file containing<br>student and/or staff data ready<br>for a photographer   |
| Services                | ~ | photos taken by a photographer                                                |                                                                      |                                                                       | <ul> <li>Import student and/or staff</li> <li>photos taken by a photographer</li> </ul> |
| Print Service           | ~ |                                                                               |                                                                      |                                                                       | ,                                                                                       |
|                         |   | Configure                                                                     | Configure                                                            | Configure                                                             | Configure                                                                               |
|                         | « | Visit Website                                                                 |                                                                      | Visit Website                                                         | Visit Website                                                                           |

5. Set the toggle to "Yes" to Enable StudentPayPlus.

- 6. Click Save.
- 7. Click "Export Student Data to StudentPayPlus" button.

| 🗰 🏂 🛛 Raven             | claw ST <sup>·</sup> | Test School                                | ¢ | 4 | ⑦ Help | 🥑 Clock in | 0 | <i>%</i> | • |
|-------------------------|----------------------|--------------------------------------------|---|---|--------|------------|---|----------|---|
| Sentral Setup           |                      |                                            |   |   |        |            |   |          |   |
| User Accounts           | ~                    | Sentral Setup > Integrations > StudentPay+ |   |   |        |            |   |          |   |
| Integrations            | ~                    | StudentPay+ Configuration                  |   |   |        |            |   |          |   |
| Data Sources            | ~                    | Enable StudentPay+ Yes No                  |   |   |        |            |   |          |   |
| Outside School Access   | ~                    | Export Student Data to StudentPay+         |   |   |        |            |   |          |   |
| School Information      | ~                    |                                            |   |   |        |            |   |          |   |
| Student & Parent Portal | ~                    |                                            |   |   |        |            |   | Sav      | e |
| Server Management       | ~                    |                                            |   |   |        |            |   |          |   |
| Services                | ~                    |                                            |   |   |        |            |   |          |   |
| Print Service           | ~                    |                                            |   |   |        |            |   |          |   |

## Activate Canteen or Uniform link in Sentral for Parents App & Portal

#### For Schools not using contact keys:

Note: These steps need to be carried out a minimum of 24 hours after "Pushes student name and class information to StudentPayPlus" was carried out.

Sentral School Admin User

- 1. Log into your Sentral Core SIS.
- 2. Click the top left menu image and navigate to the Portal Console.

|          | Favenclav                 | v S | T Test School         |     |                   |   |                |            | ( | <u>۲</u> | A 🔞 Help 🥳 Clock in 🚳 🚀 🤇 | 2 |
|----------|---------------------------|-----|-----------------------|-----|-------------------|---|----------------|------------|---|----------|---------------------------|---|
|          | earch modules or students |     |                       | ۹   |                   |   |                |            |   |          | PC Wel Att Pro Act        | × |
| 2.       | School Admin              | 8   | Student Admin         |     | Finance           |   | Communication  | Attendance |   | C        | Scheduling                |   |
| :        | Staff Absences            |     | Enrolments            |     | Asset Manager     |   | Messaging      | Attendance |   |          | Timetables                |   |
|          | Portal Console            |     | Admin Enquiry         |     | Canteen & Uniform |   | Meetings       | PxP        |   |          | Calendars                 |   |
|          | Strategic Planning        |     | Activities            |     | Payments          |   | Issue Tracking |            |   |          |                           |   |
|          |                           |     | Health                |     | Purchase Orders   |   |                |            |   |          |                           |   |
|          |                           |     |                       |     |                   |   |                |            |   |          |                           |   |
| <u>@</u> | Wellbeing                 |     | Assessment            | :Q: | Insights          | Ŕ | Learning       |            |   |          |                           |   |
| 1        | Wellbeing                 |     | Academic Reports      |     | Profiles          |   |                |            |   |          |                           |   |
|          | Conferences               |     | Continuum Tracker     |     | Analysis          |   | Curriculum Ref |            |   |          |                           |   |
| l I      | Plans                     |     | Continuous Assessment |     |                   |   |                |            |   |          |                           |   |
|          | Life Skills GO            |     | Markbook              |     |                   |   |                |            |   |          |                           |   |
| I        | House Points              |     |                       |     |                   |   |                |            |   |          |                           |   |

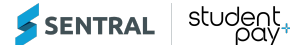

3. Select Settings  $\rightarrow$  Portal Console Setup.

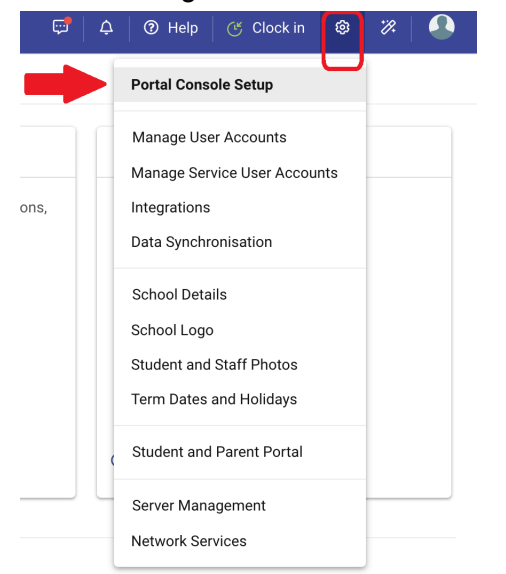

4. Click the Access Controls link.

| Portal | Console | Setup |
|--------|---------|-------|
|        |         |       |

| Quick Setup<br>General | Co<br>Use  | nfigure Access<br>the buttons below to configure th<br>arents Students M | e portal access p<br>lentors Gi | ermissions for the following u<br>Jests | ser types.         |              |
|------------------------|------------|--------------------------------------------------------------------------|---------------------------------|-----------------------------------------|--------------------|--------------|
| Instructions           | Ma         | inage Portal Acces                                                       | 5                               |                                         |                    |              |
| Settings               |            | Portal Feature                                                           |                                 |                                         |                    |              |
| Access Controls        | <b>—</b> 1 | Absences                                                                 |                                 |                                         | Combin Alexandre   |              |
| Letter Setup           |            | Absences                                                                 | Off                             | View                                    | Request Absences   |              |
| Email Setup            |            | Academic Reports                                                         | Off                             | • View                                  | Download Published |              |
| Future Absence Reasons |            |                                                                          |                                 |                                         | Mark and Comment   |              |
| School Applications    |            |                                                                          |                                 |                                         | Details            |              |
| Portal Customisation   |            | Activity Participation                                                   | Off                             | View                                    | Grant Permission   | Student Keys |
| Portal Customisation   |            | Address Details                                                          | Off                             | • View and edit                         |                    |              |
| Student Access         | ~          | Canteen                                                                  | Off                             | • View                                  | 3                  |              |
| Parent Access          | ~          | Conferences                                                              | 0.04                            | O Minut                                 | <u> </u>           |              |
| Back to Portal Console | «          |                                                                          | υm                              | View                                    |                    |              |

- 5. Click the Parents button.
- 6. Navigate to Canteen and/or Uniform (as appropriate for your school) and change setting from "Off" to "View". This will show the button in Sentral for Parents for all parents.

| Timetable | Off            | • View | View Class Details |
|-----------|----------------|--------|--------------------|
| Uniform   | $\bigcirc$ Off | • View |                    |
| Wellbeing | $\bigcirc$ Off | • View |                    |
|           |                |        |                    |

For Schools using Contact Keys with Level based permissions:

- Log into your Sentral Core SIS.
   Click the top left menu image and navigate to the Portal Console.

|          | 🗲 🛛 Ravencla               | iw S | T Test School         |     |                   |   |                |            | Ģ | ¢ | ⑦ Help ♂ 0 | Clock in 📗 🕲 | <i></i> % |   |
|----------|----------------------------|------|-----------------------|-----|-------------------|---|----------------|------------|---|---|------------|--------------|-----------|---|
|          | Search modules or students |      |                       | ۹   |                   |   |                |            |   |   | PC         | Wel Att Pro  | Act       | × |
| 20       | School Admin               |      | Student Admin         |     | Finance           |   | Communication  | Attendance |   | ē | Scheduling |              |           |   |
|          | Staff Absences             |      | Enrolments            |     | Asset Manager     |   | Messaging      | Attendance |   |   | Timetables |              |           |   |
|          | Portal Console             |      | Admin Enquiry         |     | Canteen & Uniform |   | Meetings       | PxP        |   |   | Calendars  |              |           |   |
|          | Strategic Planning         |      | Activities            |     | Payments          |   | Issue Tracking |            |   |   |            |              |           |   |
|          |                            |      | Health                |     | Purchase Orders   |   |                |            |   |   |            |              |           |   |
|          |                            |      |                       |     |                   |   |                |            |   |   |            |              |           |   |
| <b>@</b> | Wellbeing                  |      | Assessment            | ÷0: | Insights          | P | Learning       |            |   |   |            |              |           |   |
|          | Wellbeing                  |      | Academic Reports      |     | Profiles          |   |                |            |   |   |            |              |           |   |
|          | Conferences                |      | Continuum Tracker     |     | Analysis          |   | Curriculum Ref |            |   |   |            |              |           |   |
|          |                            |      | Continuous Assessment |     |                   |   |                |            |   |   |            |              |           |   |
|          | Life Skills GO             |      | Markbook              |     |                   |   |                |            |   |   |            |              |           |   |
|          | House Points               |      |                       |     |                   |   |                |            |   |   |            |              |           |   |

3. Select Settings  $\rightarrow$  Enterprise Setup.

| NEW Try the new look Sentral! You can switch back at any time.                                                                                                   |                             |                                                                                        |
|----------------------------------------------------------------------------------------------------|-----------------------------|----------------------------------------------------------------------------------------|
|                                                                                                    | 🔝 Salekin Khan (@Sentral) 🕶 | 🢆 🛬 →) 🖍 🚺 😨 🌩 Logout                                                                  |
|                                                                                                    |                             | Manage User Accounts     Manage Service User Accounts     Manage Service User Accounts |
| Access Controls                                                                                                    |                             | C Integrations                                                                         |
|                                                                                                    |                             | School Details     Save                                                                |
| Configure Access                                                                                                    |                             | Student and Staff Photos                                                               |
| Use the buttons below to configure the portal access permissions for the following user types.           Parents         Students         Mentors         Guests | ۹                           | Term Dates and Holidays                                                                |
| Parent permissions are now being managed at the Enterprise level via Portal Contact Permissions.                                                                 |                             |                                                                                        |
|                                                                                                    |                             |                                                                                        |
|                                                                                                    |                             |                                                                                        |

4. On the left hand navigation panel, select PORTAL  $\rightarrow$  Contact Permissions.

| Gen               | eral                          |                                                      |                                             |
|-------------------|-------------------------------|------------------------------------------------------|---------------------------------------------|
|                   | Applications - Superuser Only | 🐡 Permissions                                        | 🔅 API Keys                                  |
| ASE ORDERS        | /lanage applications          | Manage ACL permissions                               | Manage API Keys                             |
|                   |                               |                                                      | ۹                                           |
| Customisation     |                               |                                                      |                                             |
| Settings          | Nebhook Listeners             |                                                      | Login Settings                              |
| t Permissions 🔫 🕘 | nanage webnook Listeners      | upload Groups CSV                                    | Customise Sentral Enterprise Login Settings |
| 5                 |                               |                                                      |                                             |
|                   | ogin Preferences              | 🕾 UI Preferences                                     |                                             |
|                   | Change Login Preferences      | Change preferences related to user interface and how |                                             |

5. Navigate to Canteen and/or Uniform (as appropriate for your school) and change setting from "Off" to "View". This will show the button in Sentral for Parents for all parents.

| w Class Details |
|-----------------|
|                 |
|                 |
|                 |

## Change Canteen or Uniform label in Sentral for Parents App & Portal

- 1. Log into your Sentral Core SIS.
- 2. Click the top left menu image and navigate to the Portal Console.

|    | 🗲 🛛 Ravencl               | aw S | T Test School         |    |                   |   |                |            | <b>5</b> | ¢ | ⑦ Help      | 🕑 Clock | in   🕸  | 3   % |   |
|----|---------------------------|------|-----------------------|----|-------------------|---|----------------|------------|----------|---|-------------|---------|---------|-------|---|
| ľ  | Search modules or student | ts   |                       | Q  |                   |   |                |            |          |   |             | PC Wel  | Att Pro | O ACT | × |
| 20 | School Admin              |      | Student Admin         |    | Finance           | 0 | Communication  | Attendance |          |   | Scheduling  |         |         |       |   |
|    | Staff Absences            |      | Enrolments            |    | Asset Manager     |   | Messaging      | Attendance |          |   | Timetables  |         |         |       |   |
|    | Portal Console 🔫          |      | Admin Enquiry         |    | Canteen & Uniform |   | Meetings       | PxP        |          |   | Calendars   |         |         |       |   |
|    | Strategic Planning        |      | Activities            |    | Payments          |   | Issue Tracking |            |          |   | Resource Bo |         |         |       |   |
|    |                           |      | Health                |    | Purchase Orders   |   |                |            |          |   | Rosters     |         |         |       |   |
|    |                           |      |                       |    |                   |   |                |            |          |   |             |         |         |       |   |
|    | Wellbeing                 |      | Assessment            | ÷. | Insights          | ß | Learning       |            |          |   |             |         |         |       |   |
|    | Wellbeing                 |      | Academic Reports      |    | Profiles          |   |                |            |          |   |             |         |         |       |   |
|    | Conferences               |      | Continuum Tracker     |    | Analysis          |   | Curriculum Ref |            |          |   |             |         |         |       |   |
|    |                           |      | Continuous Assessment |    |                   |   |                |            |          |   |             |         |         |       |   |
|    | Life Skills GO            |      | Markbook              |    |                   |   |                |            |          |   |             |         |         |       |   |
|    | House Points              |      |                       |    |                   |   |                |            |          |   |             |         |         |       |   |

### 3. Select Settings $\rightarrow$ Portal Console Setup.

| Ģ   Ģ | 🛛 🕐 Help 🛛 🧭 Clock in                                                                        | <b>%</b> |  |
|-------|----------------------------------------------------------------------------------------------|----------|--|
|       | Portal Console Setup                                                                         |          |  |
| ons,  | Manage User Accounts<br>Manage Service User Accounts<br>Integrations<br>Data Synchronisation |          |  |
|       | School Details<br>School Logo<br>Student and Staff Photos<br>Term Dates and Holidays         |          |  |
| (     | Student and Parent Portal                                                                    |          |  |
|       | Server Management<br>Network Services                                                        |          |  |

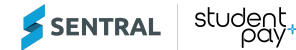

4. Click the Settings link, and scroll down to the Advanced Portal Settings section.

| Portal Console Setu       | р        |                                                                                                    |  |
|---------------------------|----------|----------------------------------------------------------------------------------------------------|--|
| Quick Setup               | Î        | Absence Settings     Markbook                                                                                                    |  |
| General                   | ^        | <ul> <li>Admissions</li> <li>Messages</li> </ul>                                                                                                    |  |
| Instructions              |          | Class Data                                                                                                    |  |
| Settings 🚽 1              |          | Payment and Invoices     Family Amondments                                                                                                    |  |
| Access Controls           |          | <ul> <li>Other Module Settings</li> </ul>                                                                                                    |  |
| Letter Setup              |          | <b>Daily Timetable:</b> Display daily variations on the student timetable.                                                                             |  |
| Euture Absence Reasons    |          | Historic Wellbeing Data: Disable historic student wellbeing data from displaying.                                                                      |  |
| School Applications       | <b>_</b> | Parent Canteen Menu: Canteen     Customise the display name of the Parent Canteen menu in Parent Portal.                                               |  |
| Portal Customisation      | °-•      | Parent Uniform Menu: Uniform Customise the display name of the Parent Uniform menu in Parent Portal.                                                   |  |
| Student Access            | ~        | C Save                                                                                                    |  |
| Parent Access             | × .      |                                                                                                    |  |
| / Deals to Dartal Canaala | "        | Φο         98.1% (h103, m2)         Ξ         q:47, w0, tx0         Θ         e:4, q:425, s0         Sentral Enterorise v24.2.1-01 (build 20240411.38) |  |

- 5. Click "Other Module Settings".
- 6. To customise the display name of the Parent Canteen or Uniform menu in the Parent Portal, update the default text value(s).
- 7. Click the Save button.